# 【事前準備】chiicaアプリインストール・会員登録方法

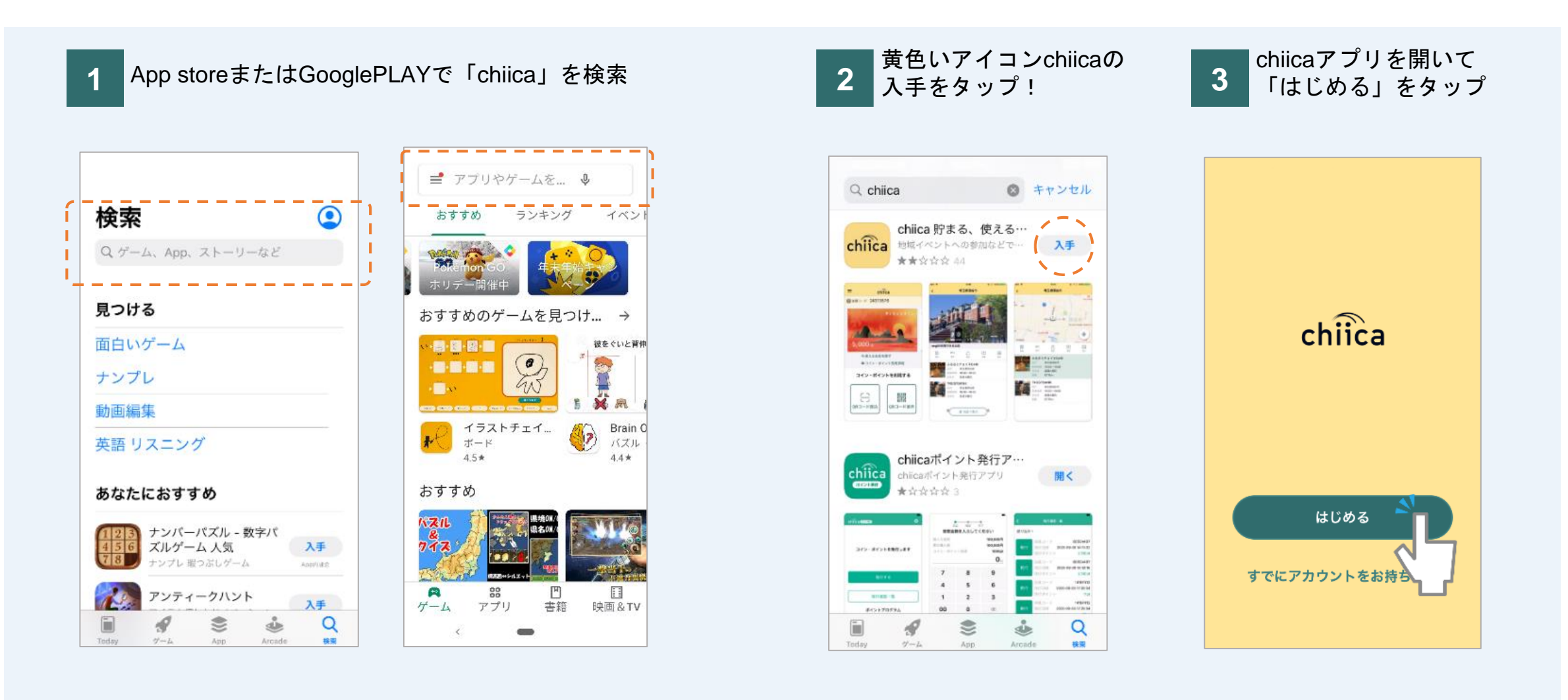

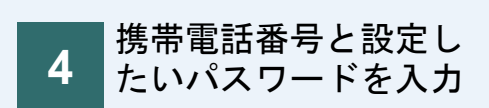

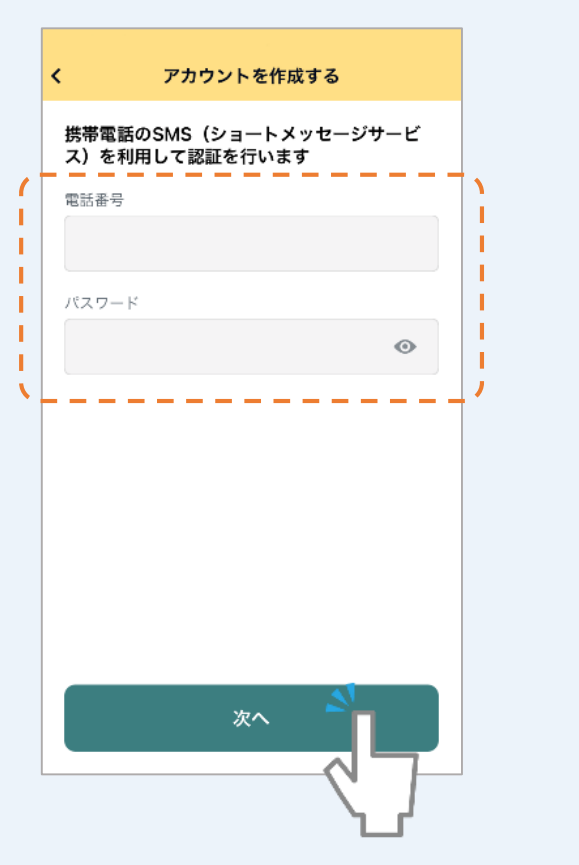

|                                                                                                    | 利用規約                                                                                                    |                                                                                                    |
|----------------------------------------------------------------------------------------------------|----------------------------------------------------------------------------------------------------|----------------------------------------------------------------------------------------------------|
| chiica                                                                                                    | 自治体・団体関係                                                                                                    | 皆の方へ 📃                                                                                                    |
| 利用規約                                                                                                    | ļ                                                                                                    |                                                                                                    |
| ユーザー利用規約                                                                                                    | システム利用規約                                                                                                    | 地域・団体別<br>利用規約                                                                                                    |
| chiicaア:<br>約                                                                                                    | フリ等ユーザ                                                                                                    | 一利用現                                                                                                    |
| [abiiaa ⊐ = 11 m                                                                                                    |                                                                                                    |                                                                                                    |
| 「chiicaアプリ等<br>約」といいます。<br>下「当社」といい                                                                                      | ユーザー利用規約」<br>)は、株式会社トラ;<br>ます。)が「chiica」<br>これは通貨の発行。)                                                                                      | (以下「本規<br>ストバンク(以<br>(チーカ)と                                                                                                    |
| 「chiicaアプリ等<br>約」といいます。<br>下「当社」といい<br>いう名称で提供す<br>ためのシステム等<br>を有します。)が                                                  | ユーザー利用規約」<br>)は、株式会社トラ:<br>ます。)が「chiica」<br>る地域通貨の発行・「<br>をユーザー(第2条に<br>利用するあたり、ユ・                                                          | (以下「本規<br>ストバンク(以<br>(チーカ)と<br>管理・利用する<br>∵定義する意味<br>−ザーの遵守事                                                                                                    |
| 「chiicaアプリ等<br>約」といいます。<br>下「当社」といい<br>いう名称で提供す<br>ためのシステム等<br>を有します。)が<br>項並びに当社及び<br>のです。本規約の                          | ユーザー利用規約」<br>) は、株式会社トラ;<br>ます。) が「chiica」<br>でる地域通貨の発行・<br>をユーザー(第2条に<br>利用するあたり、ユー<br>ジーーザーの権利義務)<br>適用対象となるシス                            | <ul> <li>(以下「本規</li> <li>ストパンク(以</li> <li>(チーカ)と</li> <li>管理・利用する</li> <li>定義する意味</li> <li>一ザーの遵守事</li> <li>関係を定めるも</li> <li>テム等は、本方</li> </ul>                                |
| 「chiicaアプリ等<br>約」といいます。<br>下「当社」といい<br>いう名称で提供す<br>ためのシステム等<br>を有します。)が<br>項並びに当社及び<br>のです。本規約の<br>プリ等(第2条に;<br>ユーザーは、本ア | ユーザー利用規約」<br>) は、株式会社トラ;<br>ます。) が「chiica」<br>でる地域通貨の発行・「<br>をユーザー(第2条に<br>利用するあたり、ユー<br>ューザーの権利務務<br>適用対象となるシス<br>定義する意味を有しま<br>プリ等の利用開始を: | <ul> <li>(以下「本規</li> <li>ストパンク(以</li> <li>(チーカ)と</li> <li>管理・利用する</li> <li>定義する意味</li> <li>一げーの遵守事</li> <li>関係等す</li> <li>気ん等は、本ア</li> <li>ます。)です。</li> <li>もって、本規約</li> </ul> |

はタップできません

利用規約を確認して認

証ボタンをタップ

5

| Ö | セージを確認 |  |
|---|--------|--|
|   |        |  |

SMSに送信されるメッ

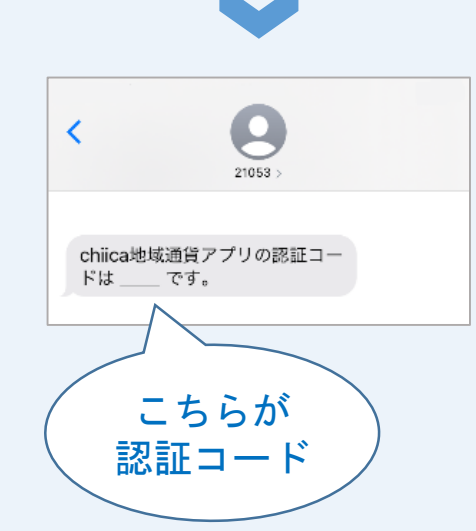

| <          | 認証コード    |                          |  |
|------------|----------|--------------------------|--|
| SMSで届い     | いた番号を入力し | てください                    |  |
| SMSを再送する   |          |                          |  |
| 1          | 2        | 3                        |  |
| 4          | 5        | 6                        |  |
| <u>ъ</u> г | 8        | 9                        |  |
| 27         | 0        | $\langle \times \rangle$ |  |

認証コード(4桁の数

字)を入力

7

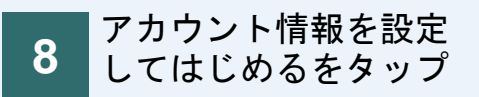

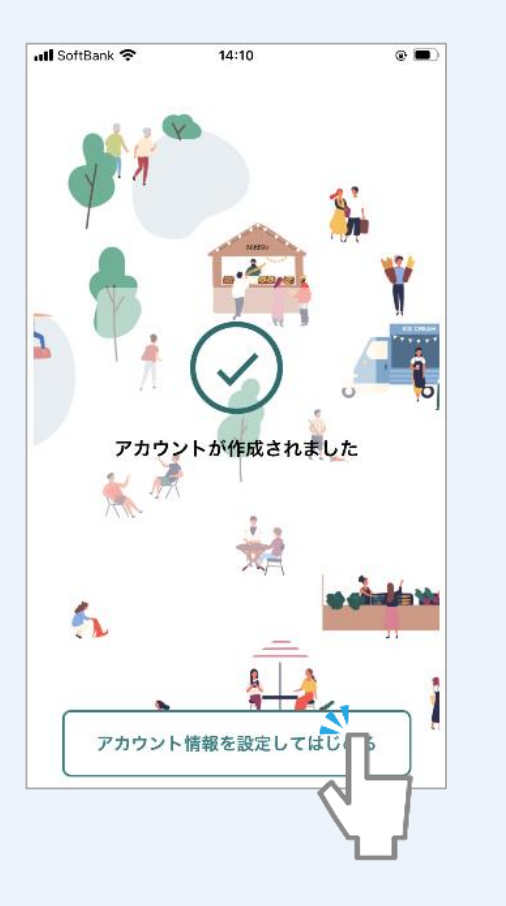

| 9<br>9<br>入<br>ッ | 更番号等必要情報を<br>カしてはじめるをタ<br>プ |
|------------------|-----------------------------|
| III SoftBank 4G  | 17:27 🕈 🔳                   |
|                  | アカウント情報の入力                  |
| 生年月日             | 生年月日を追加                     |
| 性別               | ○女 ○男 ○その他                  |
| 携带番号             | 07032961645                 |
| 郵便番号 🕺           | 半角・ハイフンなし 住所検索              |
| 都道府県             | 選択してください ▼                  |
| 市区町村             |                             |
| 字町名+丁目           |                             |
| 建物名・部屋番号         | <del>_</del>                |
|                  |                             |
|                  |                             |

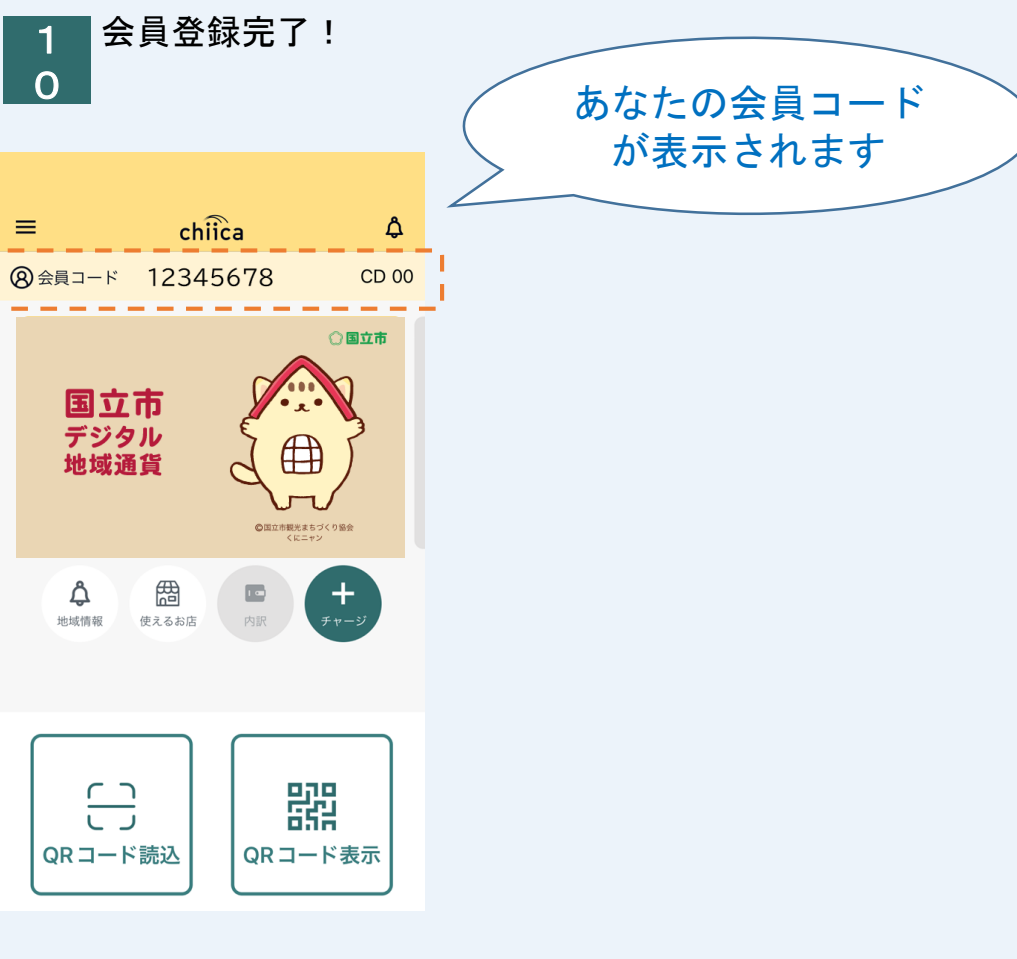

お申し込み方法

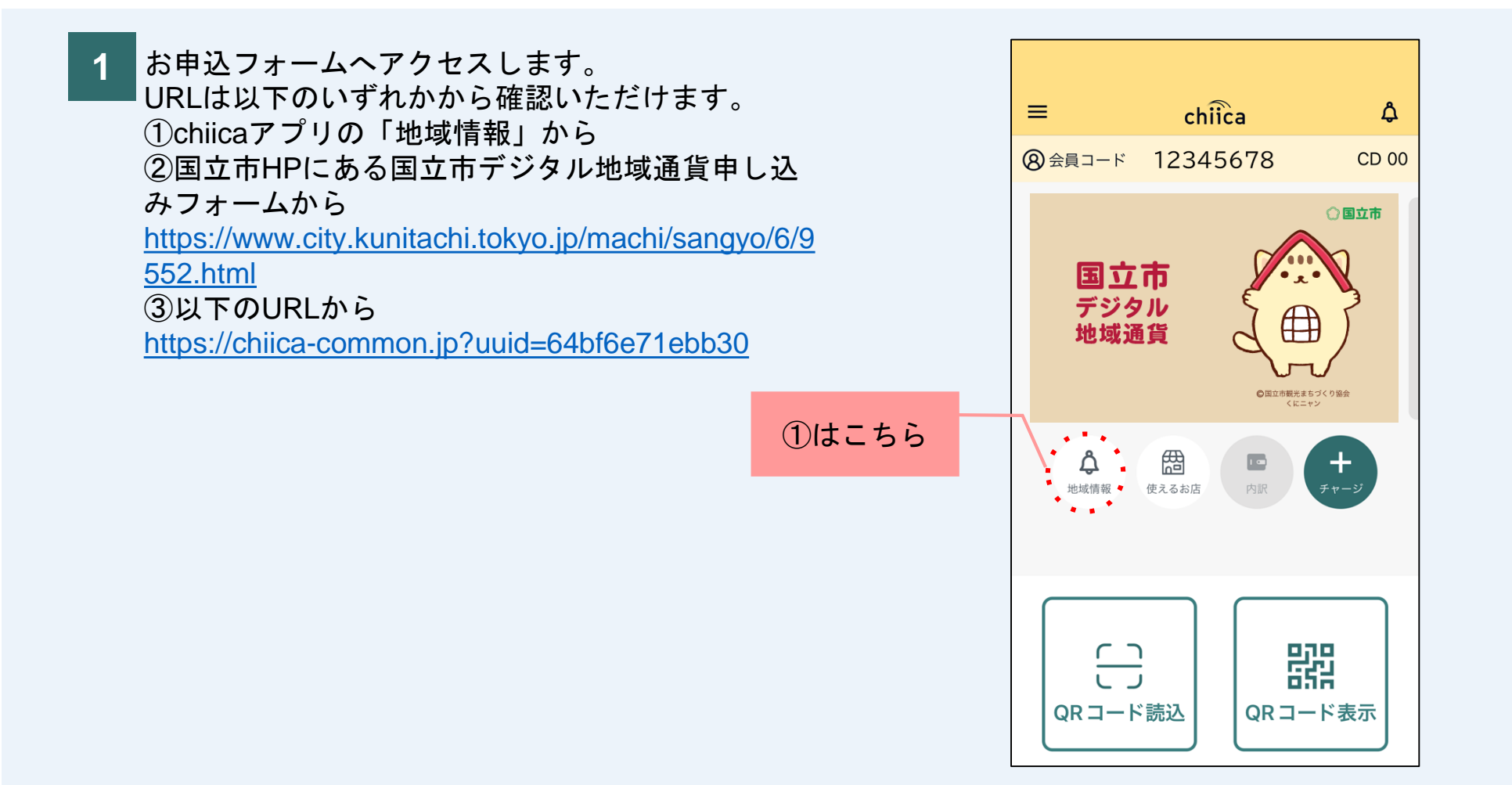

## 2 右の画面にアクセスしたら下記3点を入力します。

- ・メールアドレス
- ・お名前(姓/名)
- お名前カナ(セイ/メイ)

こちらで入力したメールアドレス宛にメールが届き ますので、お間違いのないようご注意ください。

システム利用規約をご確認の上、「同意する」にチ ェックを入れます。 その下の「私はロボットではありません」にもチェ ックを入れます。

チェックを入れたら、登録するを押します。

#### 申込フォーム

国立市デジタル地域通貨ポイント付与申し込みにご参加いただきありがとうございます。

お申込み用の入力フォームをお送りします。 まずはメールアドレスとお名前をご登録ください。

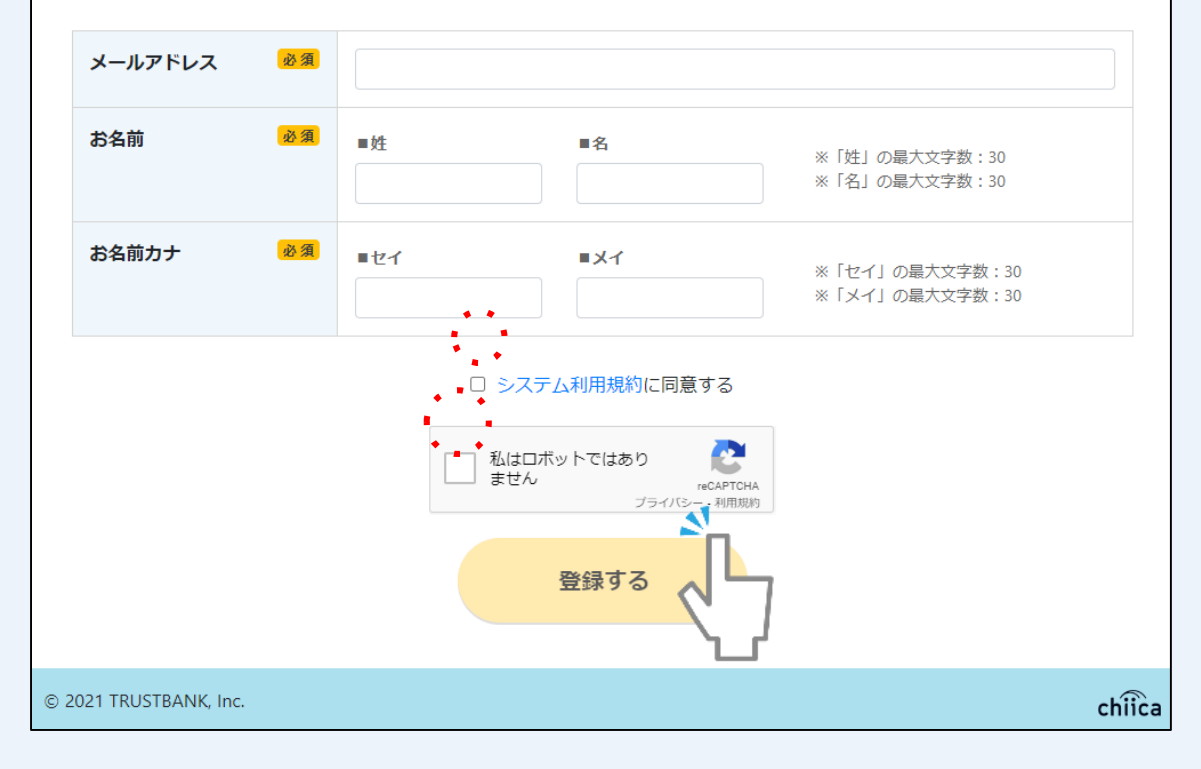

3

入力したメールアドレス宛に <u>no-reply@trustbank.co.jp</u>から メールが届きます。

#### 件名:

【国立市デジタル地域通貨ポイント付与申し込み】 メールアドレス登録完了のお知らせ

本文中にあるURLをクリックします。

こちらを クリック

※トラストバンク(trustbank.co.jp)は、国立市デジタル地域通貨 で使用しているchiicaアプリのシステム開発・運営会社です。

※メールアドレス登録完了のメールは電波状況の問題等がない限り、おおよそ10分以内には届きます。

メールが来ない場合、手順2で入力したメールアドレスが間違っ ている可能性がございますので、もう一度最初からやり直してみ てください。

※迷惑メール対策として受信できるメールを制限している場合、 メールが届かない可能性があります。「@trustbank.co.jp」からの メール受信を許可する設定に変更してください。

### 【国立市デジタル地域通貨ポイント付与申し込み】 <sup>日 12</sup> メールアドレス登録完了のお知らせ

19:17 (1分前) 🟠 🕤 🚦

no-reply@trustbank.co.jp To 自分 マ

このメールは、配信専用のアドレスで配信されています。 このメールに返信されても、返信内容の確認およびご返答ができません。 あらかじめご了承ください。

様

メールアドレスを登録いただきありがとうございます。

メールアドレスの登録が完了しました。まだ申込は完了していません。 以下のURLから必要情報を入力し、申込を完了してください。 <u>https://chiica-common.jp/update-info?token=ef472f7364dfda49a0f40b9316c39817</u> ※24時間以内に入力いただけない場合、上記URLは無効となります。 ご不明な点は下記までお問い合わせください。 問合せ先 お申し込み方法

お申込内容を入力します。 4

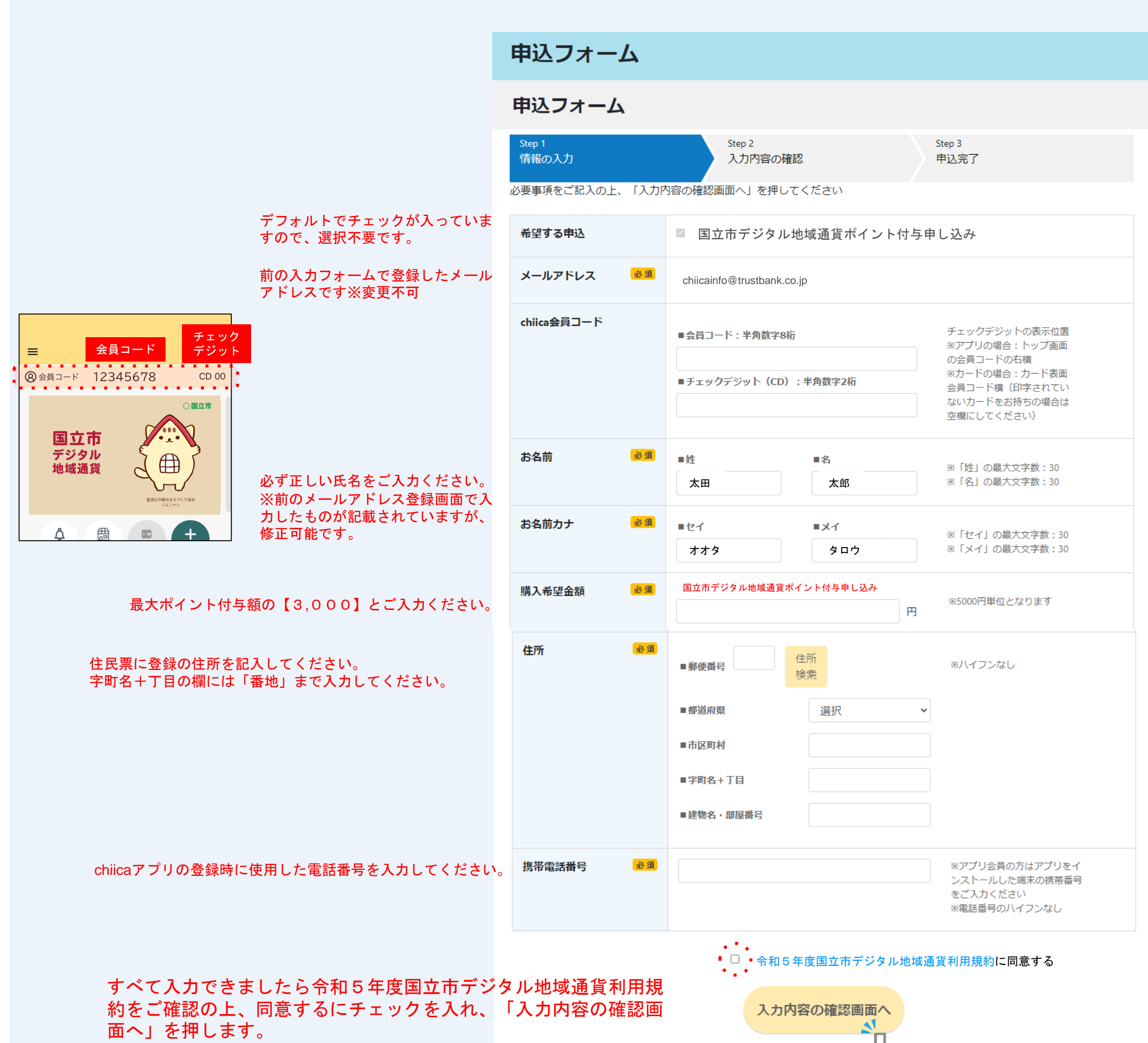

# お申し込み方法

- 5 入力内容を確認します。
  - 問題なければ、「上記内容で申し込み」を 押します。

申込フォーム

## 入力内容の確認

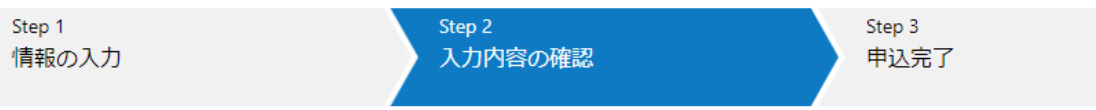

参加申し込みを受け付けております。 必要事項をご記入の上、「上記内容で申し込み」を押してください。

| 希望する申込       | 国立市デジタル地域通貨ポイント付与申し込み           |
|--------------|---------------------------------|
| メールアドレス      | chiicainfo@trustbank.co.jp      |
| お名前          | 国立太郎                            |
| 氏名力ナ         | クニタチ タロウ                        |
| chiica会員コード  | 12345678                        |
| チェックデジット(CD) | 12                              |
| 購入希望金額       | 国立市デジタル地域通貨ポイント付与申し込み<br>3,000円 |
| 郵便番号         | 〒000-0000                       |
| 住所           | 東京都国立市                          |
| 携带電話番号       | 090-0000-0000                   |
|              | 上記内容で申し込み                       |

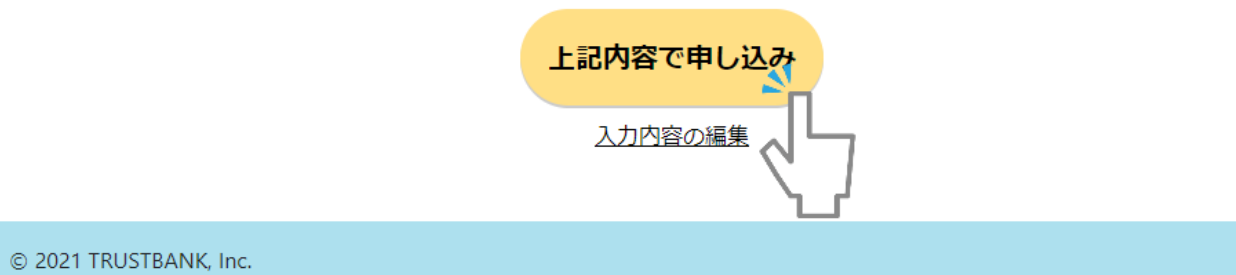

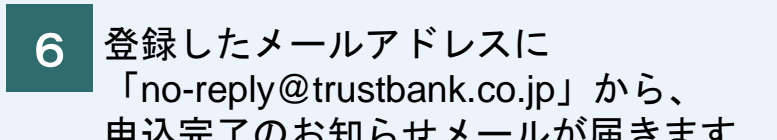

chiica

| 中込元」のわ知らセメールが油さより。                                      | 【国立市テンダル地域通貨ホイント付与中し2<br>  申込完了のお知らせ                                                                                          | <u>い</u>      |   |   |
|---------------------------------------------------------|----------------------------------------------------------------------------------------------------|---------------|---|---|
| メールが届きましたら、国立市デジタル<br>地域通貨ポイント付与申し込みのWeb申<br>込が完了となります。 | no-reply@trustbank.co.jp<br>™自分 ▼                                                                                             | 8月14日(月)12:00 | ۴ | : |
| ※実際のメールと文面が若干異なる可能<br>性がございます。                          | このメールは、配信専用のアドレスで配信されています。<br>このメールに返信されても、返信内容の確認およびご返答ができません。<br>あらかじめご了承ください。<br>国立太郎 様                                    |               |   |   |
|                                                         | 国立市デジタル地域通貨ポイント付与に申し込みいただきありがとうごさ<br>以下の内容にて申込が完了しました。                                                                        | います。          |   |   |
|                                                         | ーーーーーーーーーーーーーーーーーーーーーーーー<br>国立市デジタル地域通貨ポイント付与申し込み<br>申込日時 8月14日(月)12:00<br>申込者名 国立 太郎<br>ーーーーーーーーーーーーーーーーーーーーーーーーーーーーーーーーーーーー |               |   |   |
|                                                         |                                                                                                    |               |   |   |